## Updating your Mobile Number in Moodle

- First, log in to Moodle.
- Click on the purple 'My Profile' button here

|                                                                                                    | ment .                                                                     | . You are logged in as Adam Udall (log out)                                                               |
|----------------------------------------------------------------------------------------------------|----------------------------------------------------------------------------|----------------------------------------------------------------------------------------------------|
| WIFI Key  WIFI key for HRC Guest at                                                                                                    | nd apprenticeships! Please go to the provide service link below or call 0* | Good Morning                                                                                              |
| Broxbourne:<br>fruit<br>WIFI has changed at Ware. See the<br>plasma soreens for details.<br>By connecting to the HRC network,<br>you are agreeing to our T Code of<br>Portice | by Course (b) Partie False 365                                             | Staff Links                                                                                               |
| Quick Links                                                                                                    | moodle?                                                                    | e-Learning Hub<br>elearning tip: it guides<br>(inc. Moodle & ILPs)<br>Group Tutorial<br>Staff Development |
| Impressions Survey<br>• 14-16 Learners Survey<br>Induction Quiz                                                                                                    | What's that?!!                                                             | Latest news                                                                                               |
| Exam Timetables<br>Student Handbook 2015                                                                                                    |                                                                            | Richard Scott 6 Oct, 15:49<br>UH Studynet Guides in the<br>LC's                                           |
| Phills Assessment                                                                                                    | Learner Services Stouent Services II & Moodre My Future                    | Richard Scott 6 Oct, 09:07                                                                                |

• When the page loads, look in the top left for 'edit profile' underneath 'User Details'. Click on 'edit profile'.

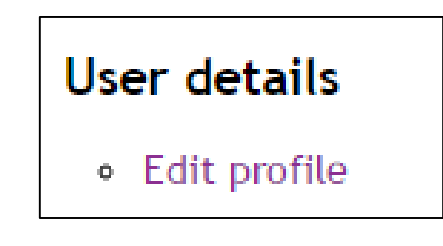

• Once the 'Edit Profile' page loads, scroll down until you see 'Optional'. Click on it to expand the section.

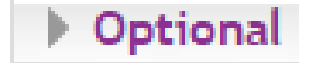

Optional You will then see a list of boxes like this Web page (picture to the right). ICQ number Skype ID Enter your mobile number into the AIM ID Yahoo ID **'Mobile Phone'** box. MSN ID ID number Institution Department Phone Scroll down to the bottom of the page and Mobile phone click on Update profile Address